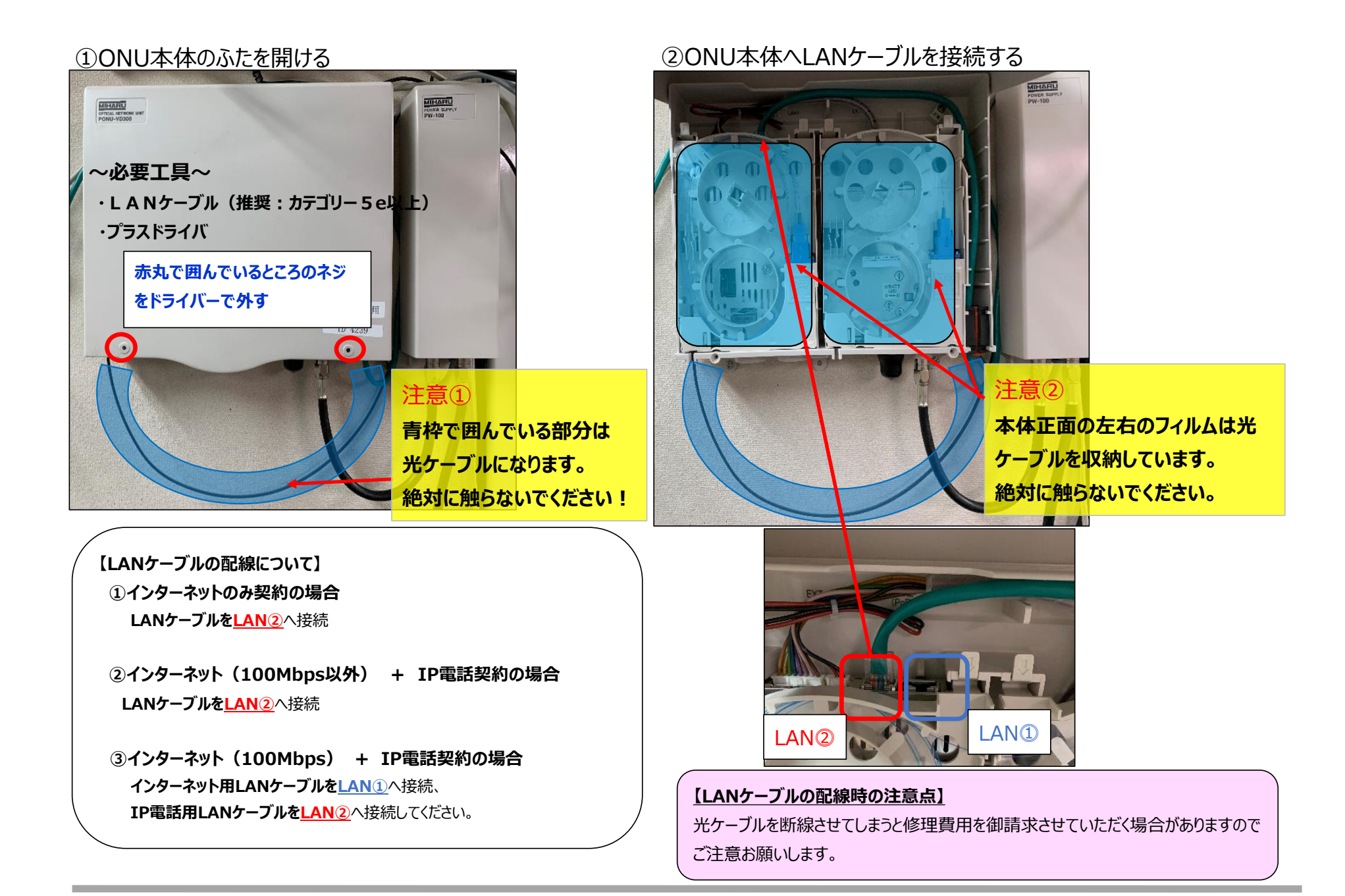

## ONU (LANケーブル) 接続方法

③本体右下のパッキンを外し、LANケーブルを通す

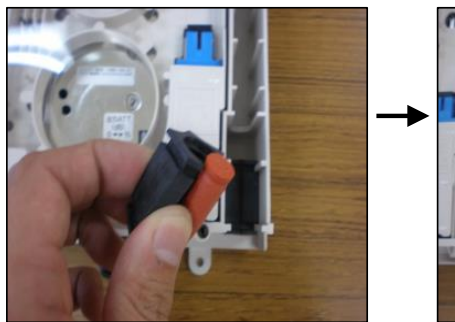

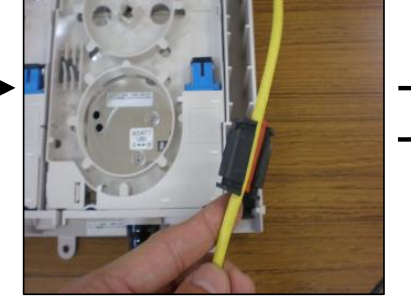

④LANケーブルを通した後、パッキンを元の位置に戻す

⑤ONU本体のふたを締め完成

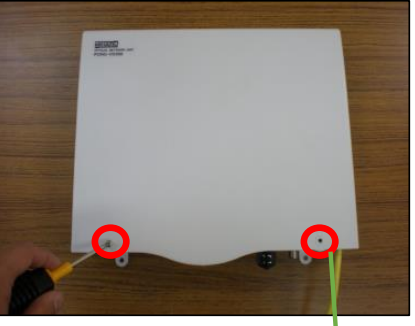

【重要】

■インターネット接続機器(ONU)とルーターまたはパソコンの接続について 左の画像を参考にONU(インターネット接続機器)の「LAN2」と

「ルーターまたはパソコン」をLANケーブルで接続します。

ルーター側の接続箇所は、「WAN」又は「Internet(インターネット)」と記載されています。※1

■インターネットの接続について

ONUに接続されたルーター等の機器情報をCATVセンターが認証して

インターネットに接続しています。

ONUと接続しているルーターを変更するとインターネットに接続できなくなる場合が ありますが機器故障ではありません。

D-ONUと接続している「ルーターまたはパソコン」を変更する時はケーブルテレビまでご連絡ください。

※1 画像のルーターはNEC製品になります。名称等は型式やメーカーにより異なります。

※2 LANケーブルを作成される場合は、【B配列】で作成いただくようお願いします。

[お問合せ先] 四万十ケーブルテレビ TEL:0880-22-1117 営業時間:月〜土 9時から18時 日曜定休日